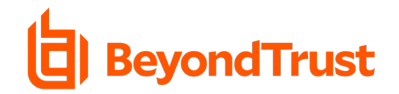

# **Preparing for Deployment**

The BeyondTrust Remote Support Jump Client installer is delivered as uniquely generated and named DMG file. This file takes the format *bomgar-scc-<uid>.dmg*.

For deployment, the sequence of steps includes:

- Staging the DMG file in a temporary location
- Mount the DMG
- Install the Remote Support Jump Client
- Unmount the disk image
- Remove the DMG from the temporary location

# Preparing for Deployment – JAMF Pro Upload Package to JSS

- 1. Login to your JSS via a web browser
- 2. Click **Computers**

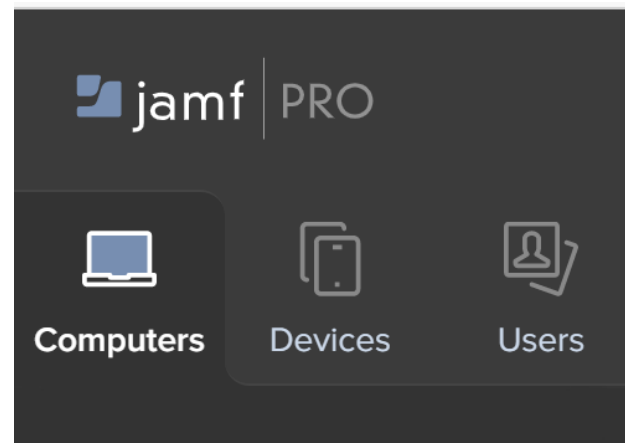

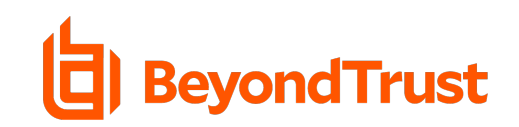

# 3. Click Management Settings

|              |      | Ē               | Ŀ       |  |
|--------------|------|-----------------|---------|--|
| Compute      | ers  | Devices         | Users   |  |
|              |      |                 |         |  |
|              |      |                 |         |  |
| Q            | Sea  | rch Inventory   | /       |  |
| A            | Sea  | rch Volume C    | Content |  |
|              | Lice | ensed Softwar   | e       |  |
|              |      |                 |         |  |
|              | Poli | cies            |         |  |
|              | Cor  | nfiguration Pro | ofiles  |  |
|              | Res  | tricted Softwa  | are     |  |
|              | Pre  | Stage Imaging   | 9       |  |
| A            | Mad  | c App Store A   | pps     |  |
|              | Pate | ch Manageme     | ent     |  |
|              | eBc  | ooks            |         |  |
|              |      |                 |         |  |
|              | Sma  | art Computer    | Groups  |  |
|              | Stat | ic Computer (   | Groups  |  |
| ុំ<br>ភ្លំរំ | Clas | sses            |         |  |
|              |      |                 |         |  |
|              | Enr  | ollment Invitat | tions   |  |
|              | Pre  | Stage Enrollm   | ients   |  |
|              |      |                 |         |  |
|              | Mar  | nagement Set    | tings   |  |

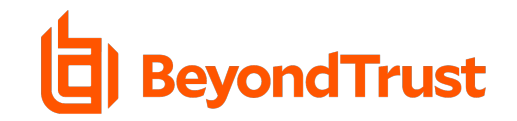

3. Click the **Computer Management** tab

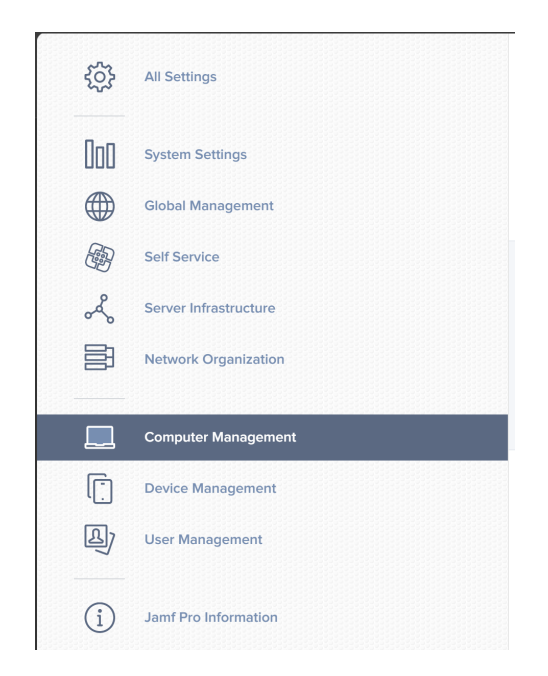

## 4. Click Packages

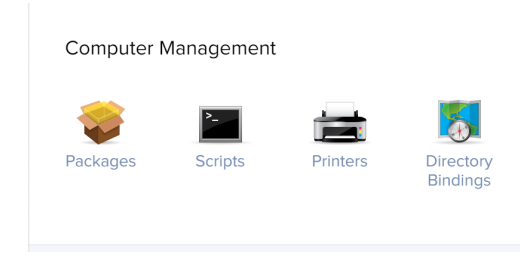

## 5. Click New

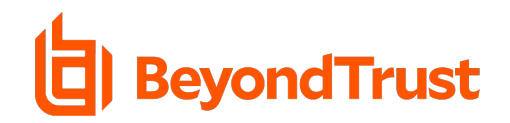

### 6. Fill out a display name, choose a category

(if applicable) and click the **Upload** button to choose the DMG file, then click **Save** 

| <pre>Settings : Computer Management &gt; Packages</pre> <ul> <li>← New Package</li> </ul>                                                |
|----------------------------------------------------------------------------------------------------|
| General Options Limitations                                                                                                    |
| Display Name Display name for the package Install Remote Support Jump Client                                                             |
| Category Category to add the package to None                                                                                             |
| Filename       Filename of the package on the distribution point (e.g. "MyPackage.dmg")         Change File       bomgar-scc-w0edc30ggyf |

# Upload Deployment Script

- 4. Login to your JSS via a web browser
- 5. Click Computers

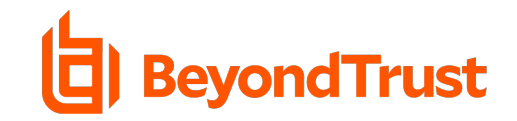

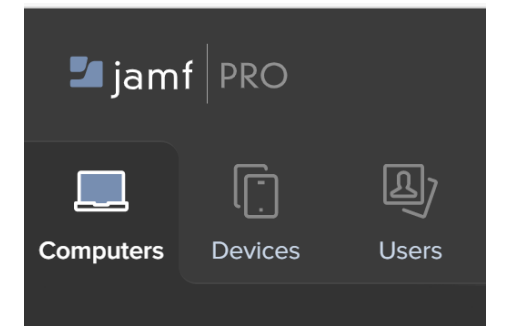

## 3. Click Management Settings

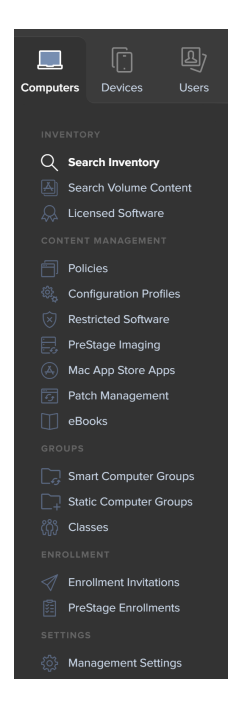

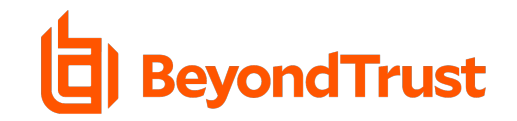

6. Click the **Computer Management** tab

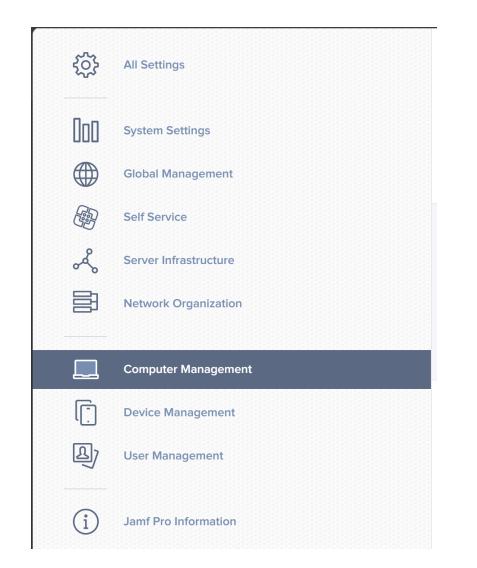

## 4. Click **Scripts**

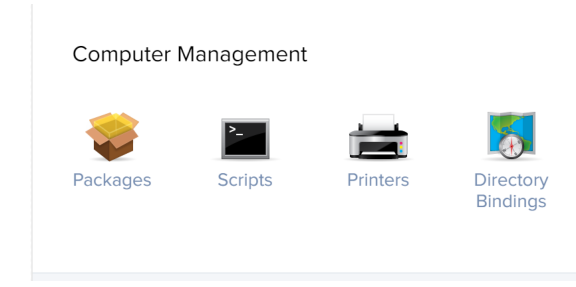

5. Click New

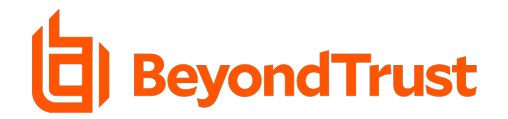

7. Copy and paste the sample deployment script at the bottom of the document on the **Script** tab NOTE: update the file name to match the DMG downloaded from your appliance, then click **Save** 

| Settings : Computer Management → Scripts<br>← New Script                                                                                                    |  |  |
|----------------------------------------------------------------------------------------------------|--|--|
| General Script Options Limitations                                                                                                    |  |  |
| Script Contents       Shell <ul> <li>Cobalt</li> <li> <li> </li> </li></ul> <ul> <li>The second second sec</li></ul> |  |  |
| <pre>hdiutil attach /Library/Application\ Support/JAMF/Downloads/bomgar-scc-<uid>.dmg sudo /Volumes/bomgar-scc/Double\-Click\ To\ Start\ Support\ Session.app/Contents/MacOS/sdcustsilent sleep 15 hdiutil detach /Volumes/bomgar-scc/</uid></pre>                                                                                                    |  |  |

### **Create Deployment Policy**

- 8. Login to your JSS via a web browser
- 9. Click Computers

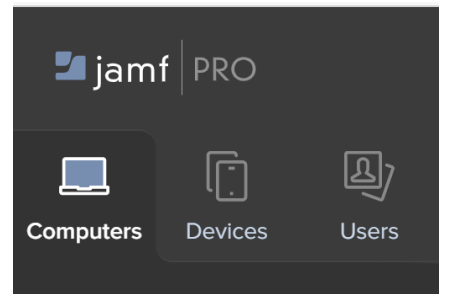

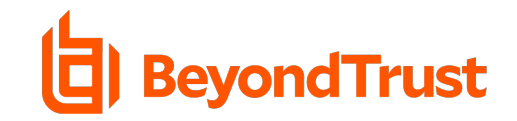

#### 10. Click **Policies**

|  | Policies               |  |  |  |
|--|------------------------|--|--|--|
|  | Configuration Profiles |  |  |  |
|  | Restricted Software    |  |  |  |
|  | PreStage Imaging       |  |  |  |
|  | Mac App Store Apps     |  |  |  |
|  | Patch Management       |  |  |  |
|  | eBooks                 |  |  |  |

### 10. Click New

11. Provide a policy name, configure desired policy triggers, ensure Execution Frequency is Once Per

#### Computer

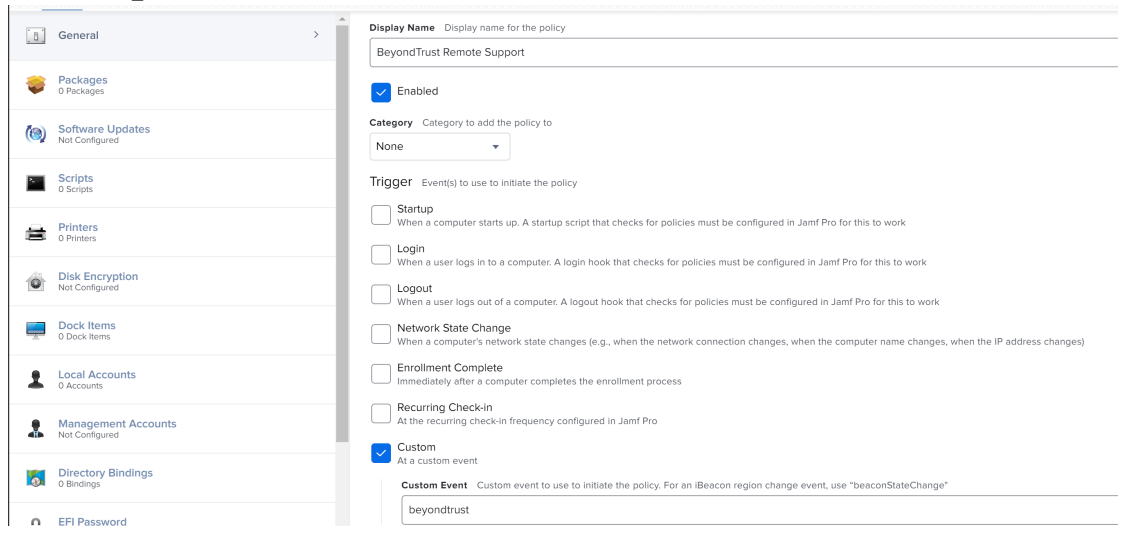

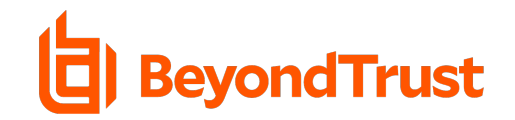

#### 12. Click Packages, then click Configure

|                          | 💝 Configure Packages                                                                        |
|--------------------------|---------------------------------------------------------------------------------------------|
| Use this section to inst | all, cache, and uninstall packages. Also use this section to install single cached package. |
|                          | Configure                                                                                   |

13. Select the Jump Client package from the list of available packages by clicking **Add** 

| RS - Jump Client | BT Apps | Add |  |
|------------------|---------|-----|--|
|                  |         |     |  |

14. Select **Cache** as the action. This will make the packages available in the JAMF downloads folder for use by the deployment script created earlier.

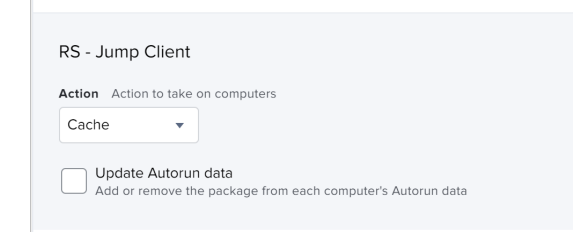

15. Click **Scripts** from the left-hand navigation menu

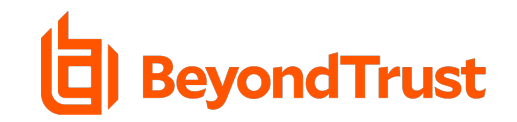

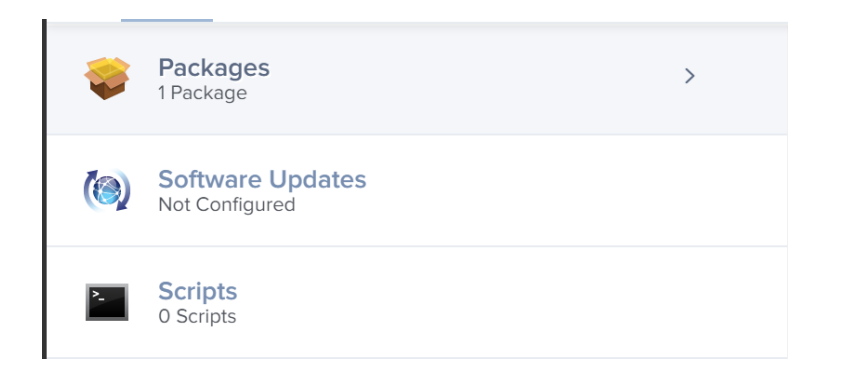

#### 16. Select the deployment script created above by clicking Add

| Scripts                                     |                      | Scripts Settings |
|---------------------------------------------|----------------------|------------------|
| NAME                                        | CATEGORY             |                  |
| Remote Support Jump Client (Install Cached) | No category assigned | Add              |

## 17. Ensure that the Priority is set to After, then click Save

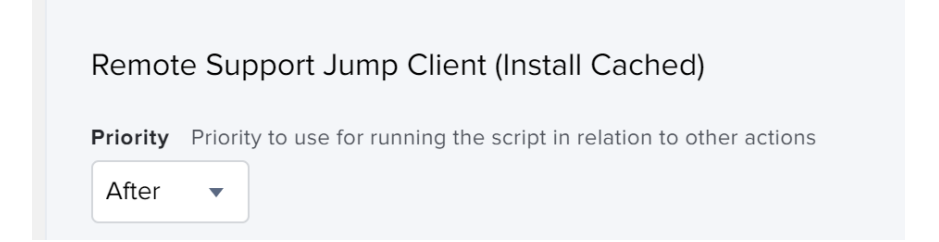

The created policy will now run based on the defined trigger(s) to install the BeyondTrust Jump Client

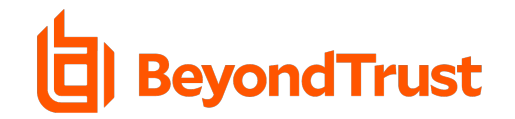

#### Sample Deployment Script

hdiutil attach /Library/Application\ Support/JAMF/Downloads/bomgar-scc-<uid>.dmg

sudo /Volumes/bomgar-scc/Double\-Click\ To\ Start\ Support\
Session.app/Contents/MacOS/sdcust --silent

sleep 15

**NOTE:** For detailed information on *sdcust* usage, see the **Mass Deploy Help** located within the **/login** interface on **Jump -> Jump Client**